Athletic.net adding Roster:

1. Create Spreadsheet with roster

|    |              | E           | <b>.</b> 5    | e -            | <b>T</b> D      |                | Book5 - Ex                                                | 🗗                   |            |              | ×         |
|----|--------------|-------------|---------------|----------------|-----------------|----------------|-----------------------------------------------------------|---------------------|------------|--------------|-----------|
|    |              | F           | ile Hon       | Inser Pag      | ge Form Da      | ta Revi        | View Add-                                                 | Able Able           | BI To Acro | р  ∑т        | ell me. 🕨 |
|    |              | Pa:<br>Clip | ste<br>booard | A<br>Font Alig | ≡<br>gnment Nur | %<br>mber<br>▼ | Conditional F<br>Format as Tab<br>Cell Styles •<br>Styles | ormatting +<br>le + | Cells      | P<br>Editing | ~         |
|    |              | C1          | .7            | •              | × v             | $f_{x}$        |                                                           |                     |            |              | ۷         |
|    |              |             | А             | В              | С               | D              | E                                                         | F                   | G          |              | H 🔺       |
|    |              | 1           | First         | Last           | Grade           | Gender         |                                                           |                     |            |              |           |
|    |              | 2           | Ken           | Hungerfo       | r 6             | M              |                                                           |                     |            |              |           |
|    |              | 3           | Brittany      | Hungerfo       | r 7             | F              |                                                           |                     |            |              |           |
|    |              | 4           | Mike          | Smith          | 8               | M              |                                                           |                     |            |              |           |
|    |              | 5           | Jane          | Doe            | 4               | F              |                                                           |                     |            |              |           |
|    |              | 6           |               |                |                 |                |                                                           |                     |            |              |           |
|    |              | 7           |               |                |                 |                |                                                           |                     |            |              |           |
|    |              | 8           |               |                |                 |                |                                                           |                     |            |              | -         |
|    |              |             | • • •         | Sheet1         | +               |                | :                                                         | •                   |            |              | Þ         |
| 2. | See example: | Rea         | dy            |                |                 | E              |                                                           | · -                 | -          | +            | 100%      |

- 3. Go to athletic.net team page and under Athletes click upload roster

| PDF                                                                |                                   | (Recommended) Open                                |          |
|--------------------------------------------------------------------|-----------------------------------|---------------------------------------------------|----------|
| 72                                                                 |                                   | +                                                 | Add Team |
| TF Team Codes: Outdoor S                                           | eason X89PXARU5 🕫 Share Team Code | Indoor Season 7LVN4AMF6 🕫 Share Team Code         |          |
| 菌 2023 Outdoor Season Ca                                           | lendar • + Add A Meet             | Add a Team Welcome Message                        |          |
| Thu, Mar 23 I≡ Newport @ Issaqu                                    | Jah                               |                                                   |          |
| Sat, Mar 25 I Liberty Invite                                       | thell                             | Create Post                                       |          |
| Wed, Mar 29 i≡ Inglemoor @ Woo<br>Wed, Apr 5 i≡ Woodinville v Red  | nond                              | What would you like to share                      |          |
| Wed, Apr 19 I Bellevue & Skyline                                   | @ Issaquah                        | ⊙ Add Photo(s) □ Add Video(s)                     |          |
| Thu, May 4  ≡ ISD Meet @ Issaq<br>Fri. May 5  ≡ Last Chance Invita | uah<br>tional                     | \$ Fees                                           |          |
| Sun, May 7   Rainier Beach 20th                                    | n annual track and field meet     | • • • • • • • • • • • • • • • • • • • •           |          |
| Sat, May 20 8 CYO Qualifying M                                     | eet Pool A                        | New: Easily collect team fees!                    |          |
| ✓thletic m                                                         | Create Test Meet                  | Set Up New Fee                                    |          |
| Colored Dates?                                                     | Add a Non-Meet Event 🖨 🕹          | 🕀 Donate                                          | 6        |
| ्ट्रे <sup>८</sup> Training Log                                    | < May 7-13, 2023 >                | Easily receive donations from your team's home pa | agel     |
|                                                                    |                                   | Set Up a Donation                                 |          |
| No wo                                                              |                                   |                                                   |          |
| 0010                                                               | ^ ^                               | i≡ Athletes                                       | 6        |
| PRecent Coach Tips                                                 | ~                                 | 2023 Outdoor - Filter Athletes                    |          |
|                                                                    |                                   | 2 Male                                            |          |
|                                                                    |                                   | James Adams                                       |          |
|                                                                    |                                   |                                                   |          |
|                                                                    |                                   | Upload Roster + Add an Athlete                    | & Edit A |
|                                                                    |                                   | 🎔 Team Timeline                                   |          |
|                                                                    |                                   |                                                   |          |
|                                                                    |                                   | A Team Files                                      |          |

4. Copy roster from spread sheet and paste into box

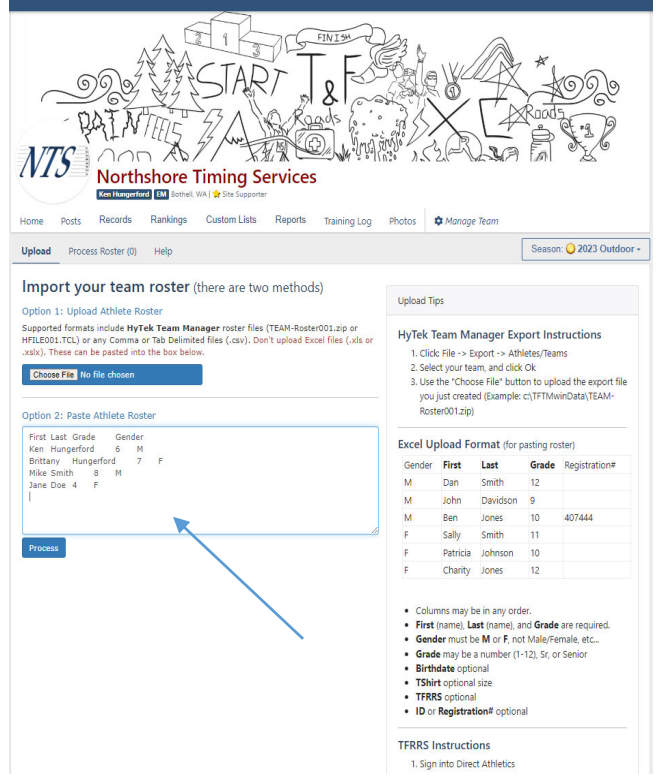

- 5. Click process!
- 6. Click Publish Roster
- 7. Once roster is uploaded you can then go to register athletes and add them to events

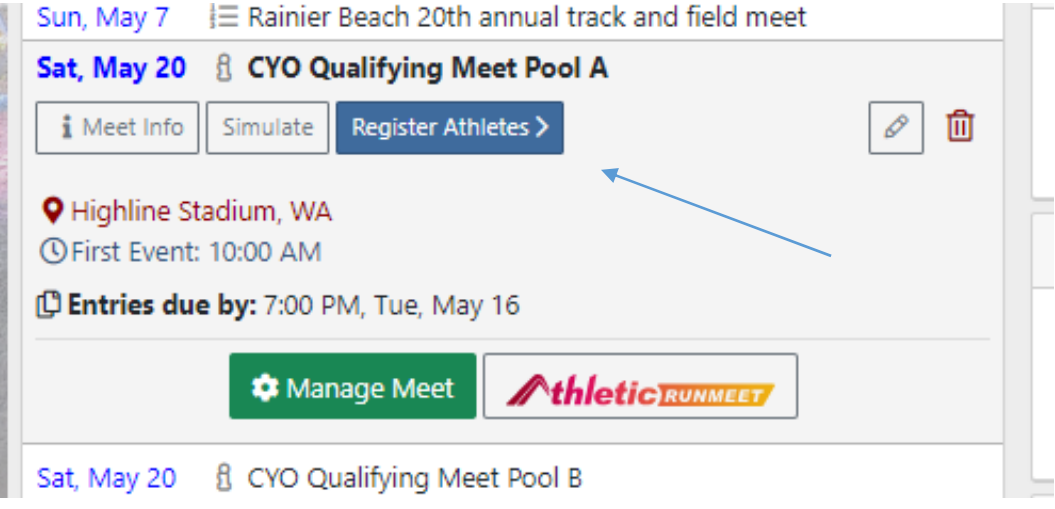

- 8. I cannot show an example of this screen as I am not a school!
- 9. Any questions or issues please email ken\_hungerford@hotmail.com